# RLC-511WA

With the on-camera technology of analyzing person and vehicle shapes, RLC-511WA offers accurate detections, thus greatly reducing the false alarms on trivial objects' movements. It is characterized by siren, spotlights and two-way audio.

### 1. Specs

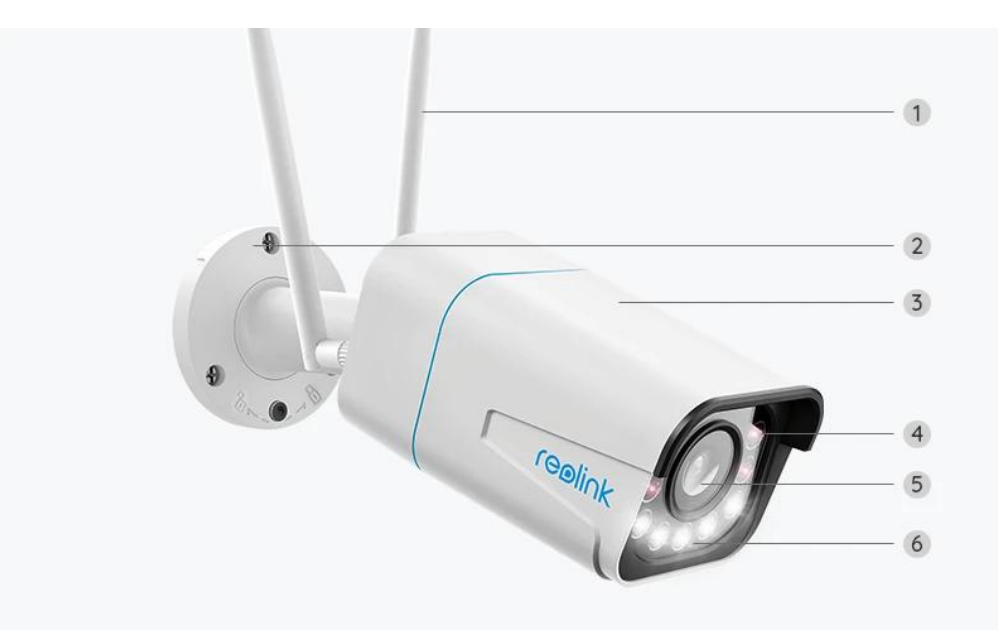

| 1 | Antenna              |
|---|----------------------|
| 2 | Mount                |
| 3 | Metal Aluminum Case  |
| 4 | 4 IR LEDs            |
| 5 | High Definition Lens |
| 6 | 5 Spotlights         |

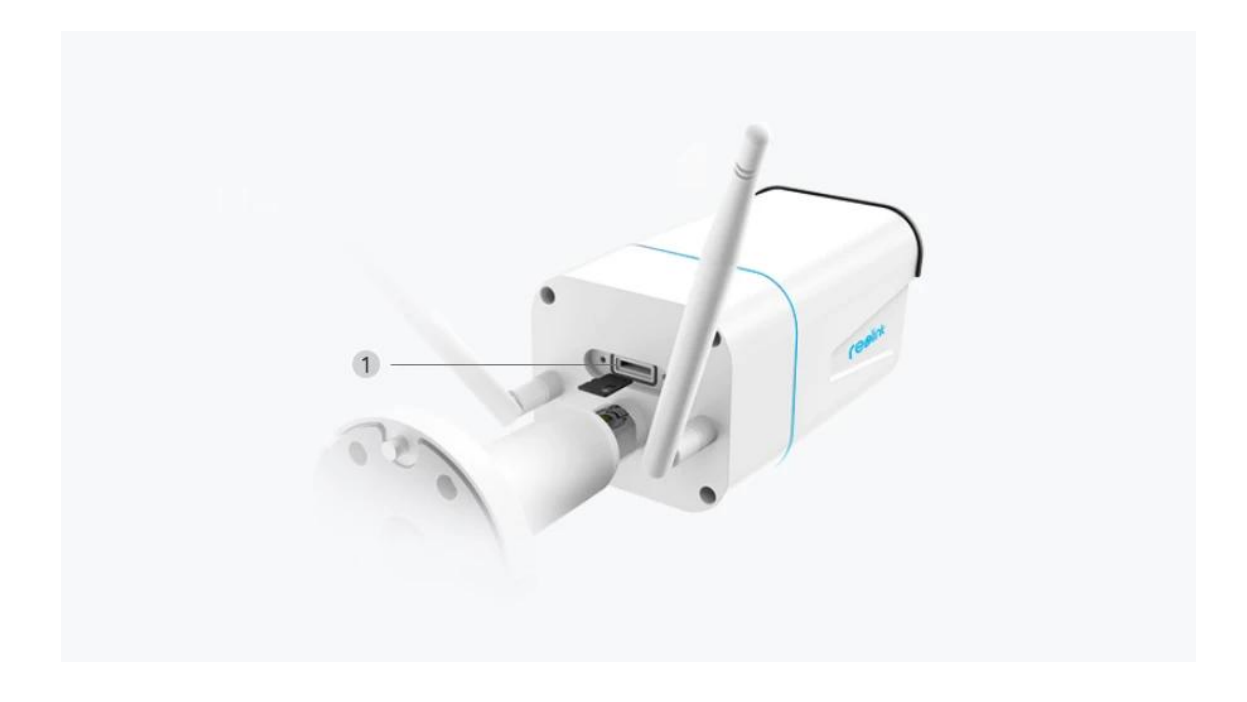

1 Micro SD Card Slot

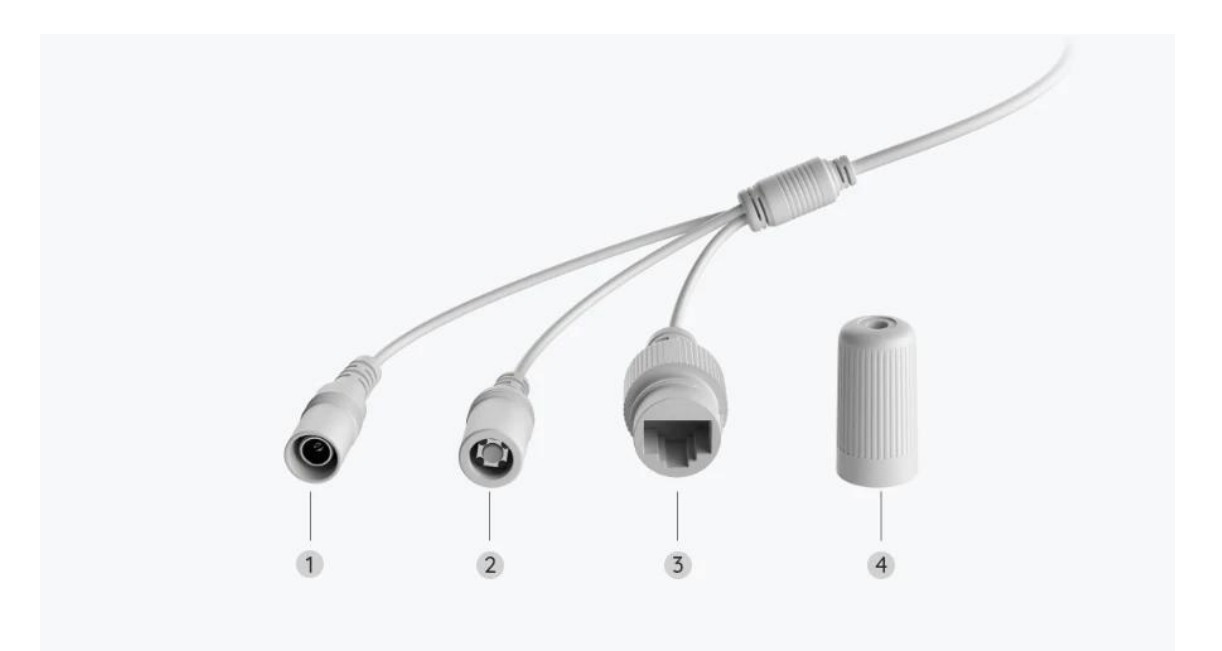

| 1 | Power          |
|---|----------------|
| 2 | Reset Button   |
| 3 | Network        |
| 4 | Waterproof Lid |

## 2. Setup and Install

### Set up the Camera

#### What's in the Box

**Note:** The package content may vary and update with different version and platforms, please take the below information only for a reference. And the actual package content are subject to the latest information on the product selling page.

RLC-511WA

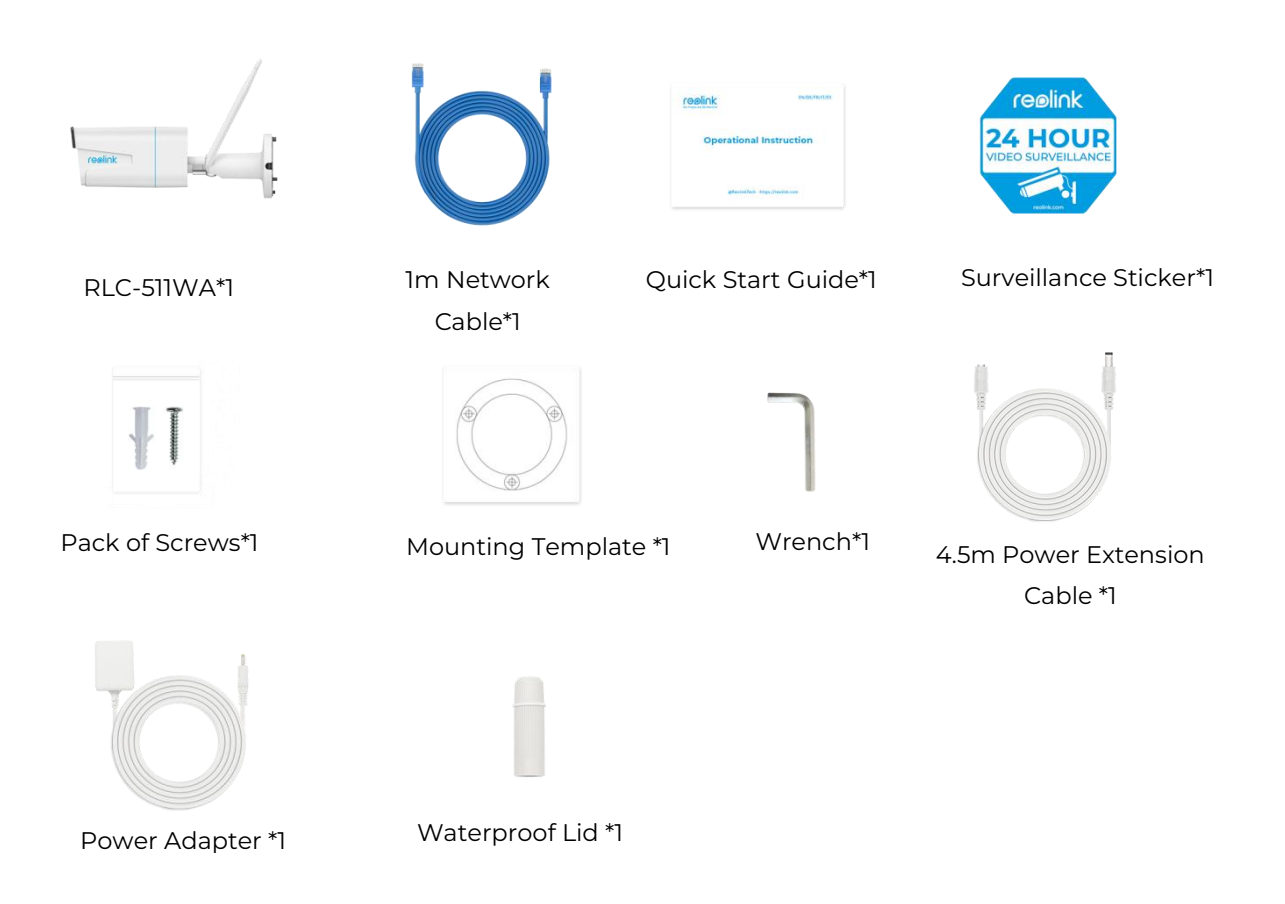

#### Set up the Camera on the App

For Reolink WiFi cameras with LAN ports but without voice prompt, here is a simple guide for you to get the initial setup done.

**Step 1.** Tap the icon 🕒 on the top right corner.

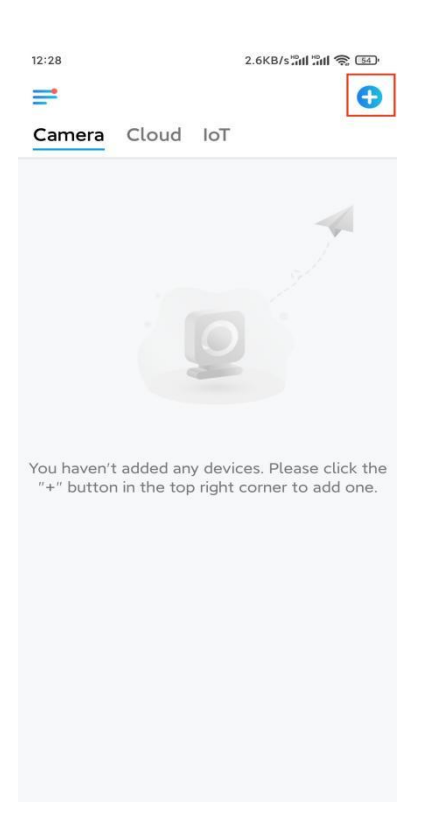

Note: If you've enabled the Add Device Automatically option on the App's Settings page, you can tap this device on the Devices page and turn to Step 3 directly.

**Step 2.** Scan the QR code on the back of the camera. You may tap **Light** to enable a flashlight when setting up the camera in a dark environment.

If the phone doesn't respond, please tap Input UID/IP and then manually type in the UID (16-digit characters under the QR code of the camera). Then tap **Next**.

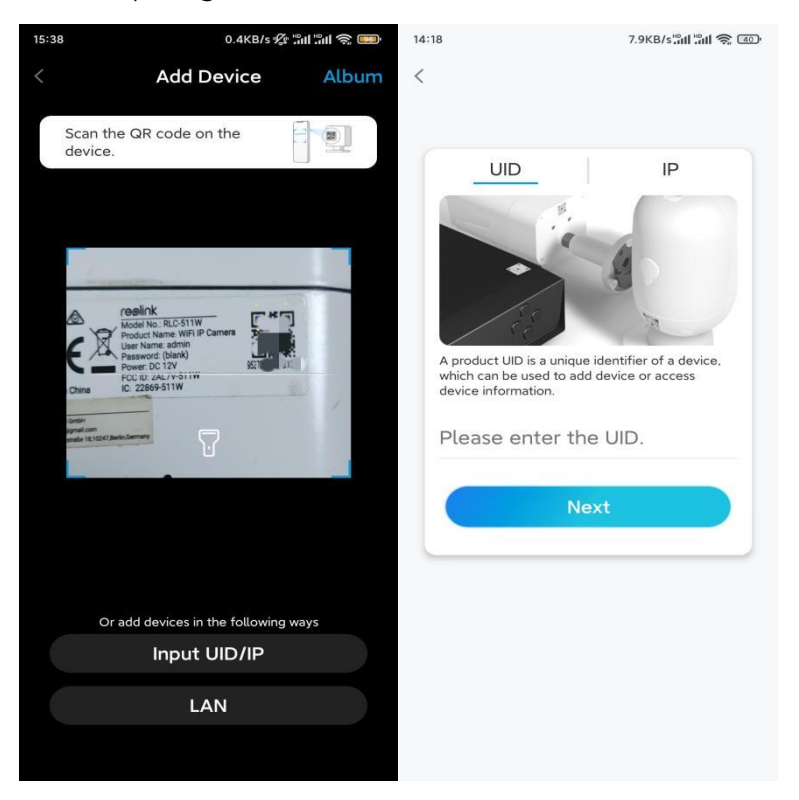

Step 3. Create the password for your camera. Then tap Next.

| Device<br>First step                                       | initialization                                     |
|------------------------------------------------------------|----------------------------------------------------|
| First step                                                 |                                                    |
| First step                                                 |                                                    |
| First step                                                 |                                                    |
| First step                                                 |                                                    |
|                                                            |                                                    |
| Create de                                                  | evice                                              |
| password                                                   |                                                    |
| The account info is a device(s) on other p quicker access. | required when you access<br>slatforms. Keep it for |
|                                                            | ault device<br>unt)                                |
| <b>.</b>                                                   |                                                    |
| ⊜                                                          | ۵ (۵                                               |
| Passwor                                                    | d strength: Weak                                   |
|                                                            | Next                                               |
|                                                            |                                                    |

Step 4. Name your camera. Then tap Next.

| 14:22            | 16.1KB/s 📶 🗐 💿 |  |  |  |
|------------------|----------------|--|--|--|
| Device initiali  | zation         |  |  |  |
|                  |                |  |  |  |
|                  |                |  |  |  |
|                  |                |  |  |  |
|                  |                |  |  |  |
|                  |                |  |  |  |
|                  |                |  |  |  |
| Second step      |                |  |  |  |
|                  |                |  |  |  |
| Name Your D      | evice          |  |  |  |
| Name your camera |                |  |  |  |
|                  |                |  |  |  |
| Next             |                |  |  |  |
|                  |                |  |  |  |
|                  |                |  |  |  |
|                  |                |  |  |  |
|                  |                |  |  |  |
|                  |                |  |  |  |
|                  |                |  |  |  |
|                  |                |  |  |  |

**Step 5.** Tap the WiFi network you want to join, and enter the password of the WiFi network. Then tap **Save** to save the network configuration.

|                                            | 19.4KD/3 🖓 Alli Alli 🥳 📖              |                                       |                    |             |  |
|--------------------------------------------|---------------------------------------|---------------------------------------|--------------------|-------------|--|
| Device i                                   | nitialization                         |                                       |                    |             |  |
|                                            |                                       | 12:11                                 | 10.4KB/s 🖉 📶       | 11 311 📚 📧) |  |
|                                            |                                       | Cancel                                | Enter the password | Save        |  |
|                                            |                                       | Please enter the password of Reolink. |                    |             |  |
|                                            |                                       | •••••                                 |                    | •           |  |
| Third step                                 |                                       |                                       |                    |             |  |
| Wi-Fi set                                  | tings                                 |                                       |                    |             |  |
| Please select the W<br>the device is going | /i-Fi to which<br>to connect. Refresh |                                       |                    |             |  |
| ■ Jnd7                                     | ê 🔅                                   |                                       |                    |             |  |
| -jlkX                                      | <b>a \$</b>                           |                                       |                    |             |  |
| Reolink                                    | <b>a r</b>                            |                                       |                    |             |  |
| est                                        |                                       |                                       |                    |             |  |
| Manual input                               | >                                     |                                       |                    |             |  |
| I prefer to us                             | e Ethernet cable.                     |                                       |                    |             |  |

**Step 6.** Done! The initialization of your camera is finished.

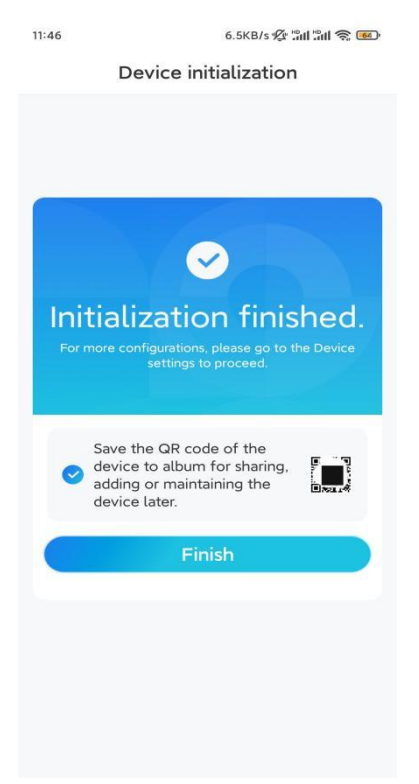

**Note:** If this device can't connect to the WiFi after you remove the Ethernet cable, you can connect it to the router again and see if it can pass the WiFi test.

### Install the Camera

Please follow the steps below to install the camera.

**Step 1.** Drill holes in accordance with the mounting hole template.

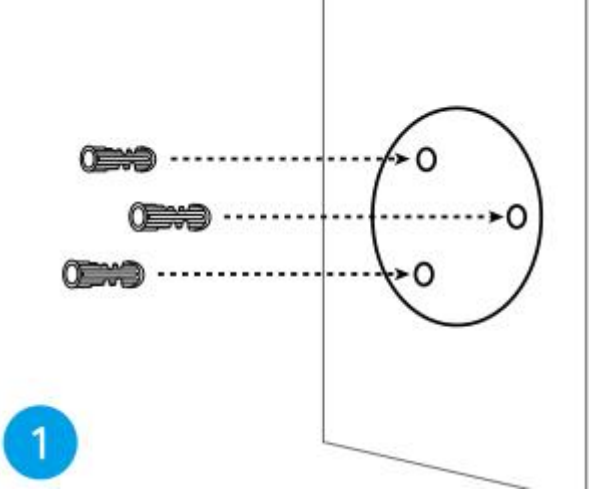

**Step 2.** Install the mount base with the mounting screws included in the package. (For WiFi cameras, please install antenna in advance)

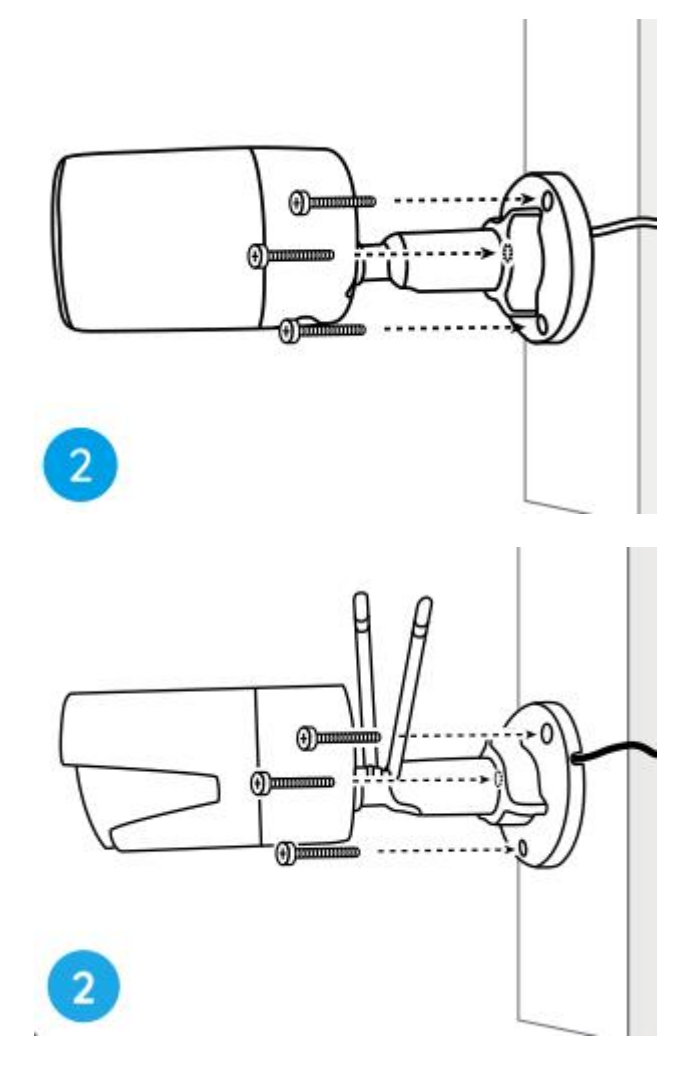

#### Notes:

Run the cable through the cable notch on the mount base.

As for the WiFi camera, it is recommended that the antennas be installed upward or horizontally for better WiFi connection.

**Step 3.** loosen the adjustment knob by twisting it counterclockwise on the security mount, and turn the camera to get an ideal view.

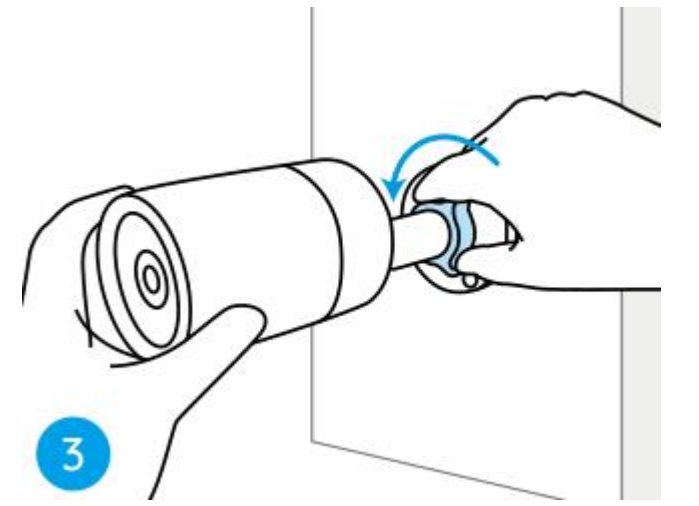

**Step 4.** Turn the knob clockwise to fix the camera in place.

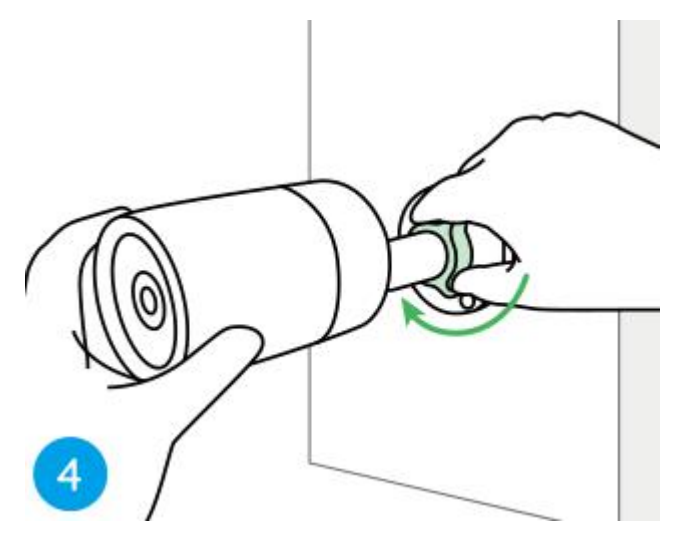

**Note:** If your camera has another mount without the adjusting knob, please loosen the adjusting screw with the provided hex key and turn the camera as shown below to adjust the angle.

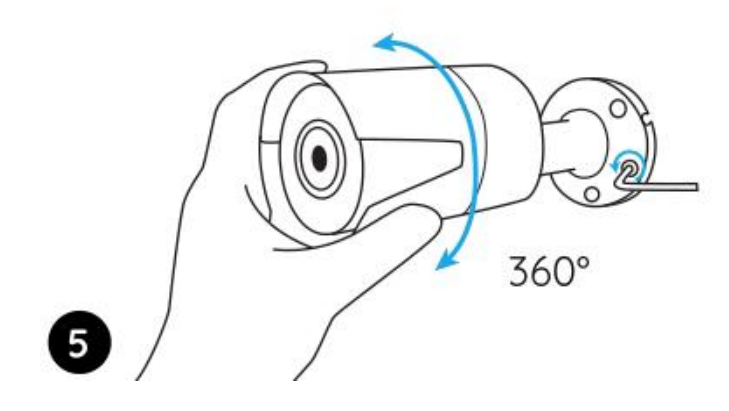

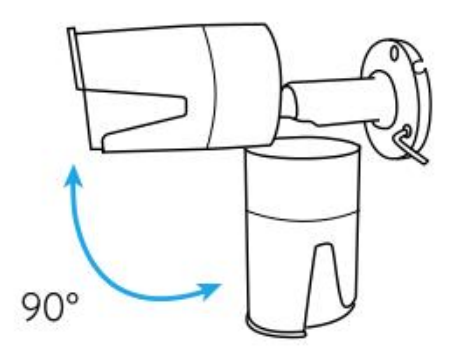